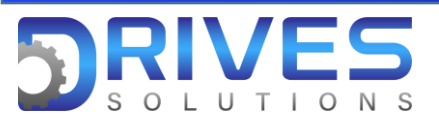

## ¿Cómo activar la función Reset autom. Fallos?

1. En el Menú general ingresamos al sub menú Ajustes Completos.

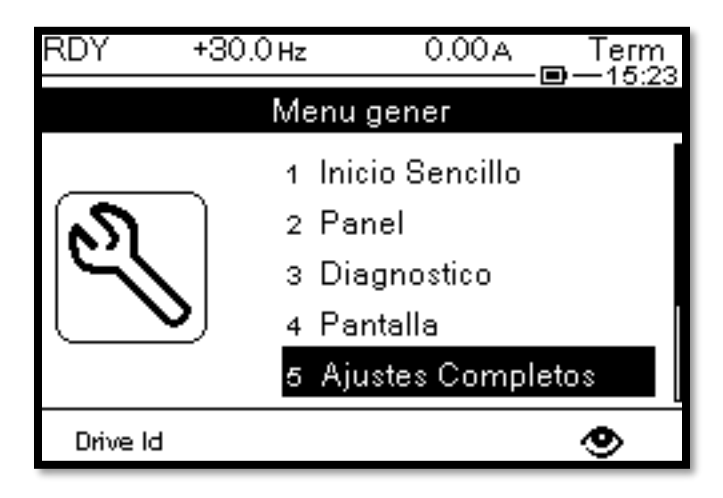

2. En el sub menú Ajustes Completos ingresamos al parámetro Manejo error/adv.

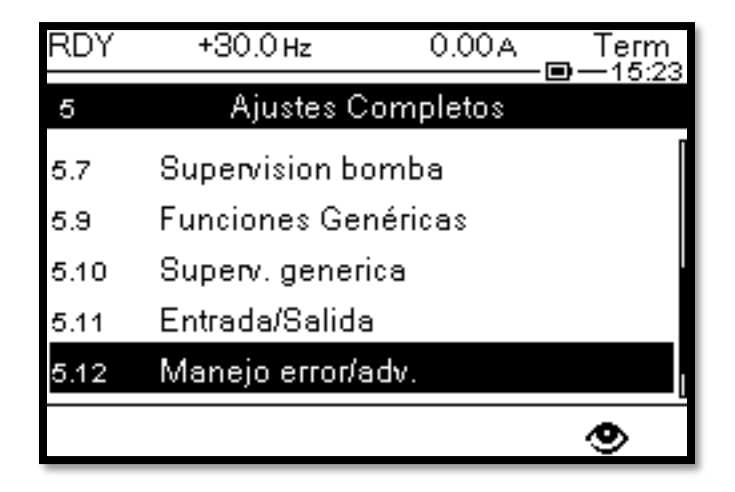

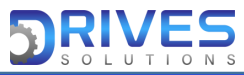

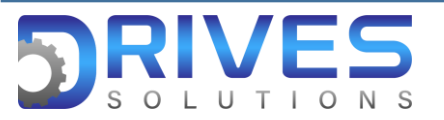

3. En el parámetro Manejo error/adv. elegimos Reset autom. Fallos.

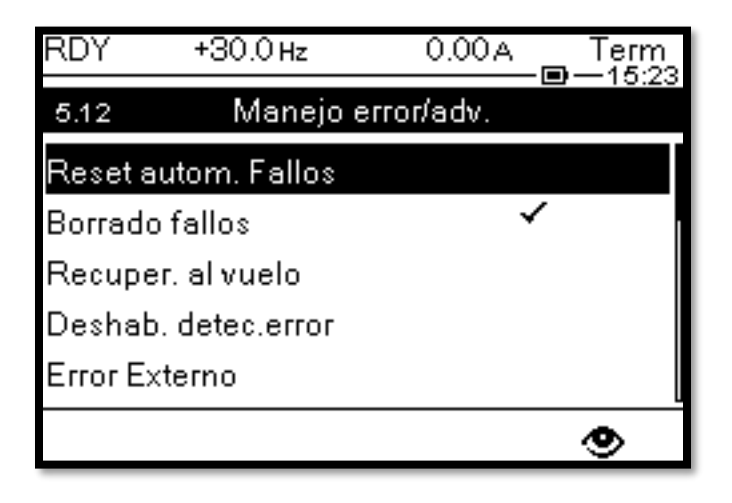

4. En el parámetro Reset autom. Fallos seleccionamos SI para activar la función.

| RDY +30.0 Hz        | 0.00A Term          | RDY | +30.0 Hz | 0.00A | Term<br>-■—15:24 |
|---------------------|---------------------|-----|----------|-------|------------------|
| Reset auto          | Reset autom. fallos |     |          |       |                  |
| Reset autom. fallos | No                  | No  |          |       | ~                |
|                     |                     | Si  |          |       |                  |
|                     |                     |     |          |       |                  |
|                     |                     |     |          |       |                  |
|                     |                     |     |          |       |                  |
|                     |                     |     |          |       |                  |

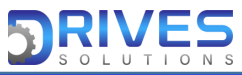

www.drives-solutions.com

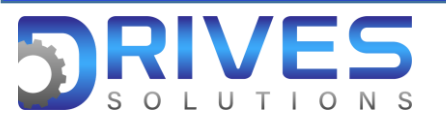

5. Cuando seleccionemos SI aparecerá un mensaje de advertencia; Presionamos OK.

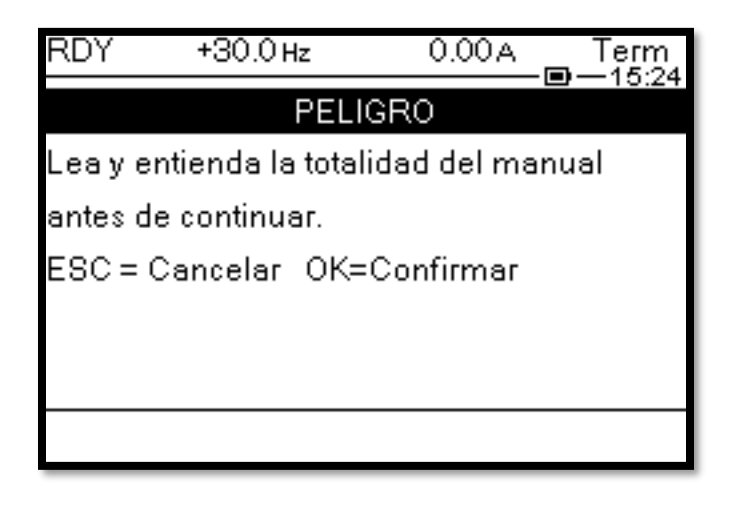

6. Se va a desplegar un nuevo parámetro Tiempo fallo reset donde seleccionaremos el tiempo en el cual el equipo realizara arranques tratando de reiniciar el problema.

| RDY                 | +30.0 Hz      | 0.00A Term         | RDY    | +30.0 Hz | 0.00A Term |  |
|---------------------|---------------|--------------------|--------|----------|------------|--|
| Reset autom. Fallos |               | Tiempo fallo reset |        |          |            |  |
| Reset a             | utom. fallos  | Si                 | 5 min  |          | ~          |  |
| Tiempo              | ) fallo reset | 5 min              | 10 min |          |            |  |
|                     |               |                    | 30 min |          |            |  |
|                     |               |                    | 1 h    |          |            |  |
|                     |               |                    | 2 h    |          |            |  |
|                     |               |                    |        |          |            |  |

Nota: Si el tiempo determinado se cumple y el fallo no se ha borrado, el equipo parara el proceso y necesitara atención presencial.

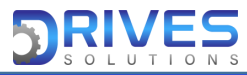